# 從CMX傳輸檔案

### 目錄

<u>簡介</u> <u>必要條件</u> <u>需求</u> <u>採用元件</u> <u>背景資訊</u> <u>設定</u>

# 簡介

本檔案介紹當您沒有必要許可權時,如何在「連線行動體驗」(CMX)中傳輸檔案。

### 必要條件

### 需求

思科建議您瞭解:

- •基本Unix命令
- 檔案傳輸通訊協定(FTP)瀏覽器應用程式

### 採用元件

本檔案中的資訊是根據CMX 10.4.1-4。

本文中的資訊是根據特定實驗室環境內的裝置所建立。文中使用到的所有裝置皆從已清除(預設))的組態來啟動。如果您的網路運作中,請確保您瞭解任何指令可能造成的影響。

## 背景資訊

本文檔幫助您瞭解CMX中檔案的許可權,以便對其進行更改和傳輸。

有時,當您嘗試傳輸檔案時,可能會遇到傳輸不成功的問題。原因通常是您沒有所需的許可權。

當您更改檔案的許可權或所有權時,某些命令或功能可能會面臨不能按預期工作的固有風險,這就 是本文說明如何以儘可能最小的干擾方式更改許可權的原因。

### 設定

步驟1.使用您的cmxadmin憑據登入CMX。

步驟2.找到要從CMX傳輸的檔案。

本文檔使用檔案/etc/libaudit.conf作為示例。

[cmxadmin@localhost /]\$ cd /etc/ 步驟3.檢查與該檔案關聯的許可權。使用以下命令,用檔案的名稱替換libaudit.conf:

[cmxadmin@localhost etc]\$ ls -la | grep libaudit.conf -rw-r----. 1 root root 191 Jun 3 2014 libaudit.conf

對於此特定檔案,您可以注意到許可權是 — rw-r-----

第一個字元(本例中是破折號(-))表示它是一個檔案。如果是目錄,則短劃線將被字元d替換。

接下來的三個字元表示檔案所有者的許可權rw-。這表示libaudit.conf的所有者具有讀取和寫入許可 權。

接下來的三個字元指示此檔案所屬的組的許可權,r—。擁有libaudit.conf的組只有讀取許可權。

接下來的和最後的3個字元指示任何其他使用者的許可權,——。其餘使用者沒有讀取、寫入或執行 許可權。

在許可權之後,您可以注意到根目錄。第一個根目錄表示使用者root是檔案的所有者。第二個根目 錄表示檔案屬於組根目錄。

使用此資訊,可以清楚地看到,使用者cmxadmin(既不是root使用者,也不屬於組root使用者)無 法使用此檔案執行任何操作。

步驟4.切換到使用者root以修改檔案的許可權。

[cmxadmin@localhost etc]\$ su Password:
[root@localhost ~]#

#### 附註:要切換回cmxadmin使用者,請使用命令su cmxadmin

#### 步驟5.導覽回檔案的路徑。

[root@localhost ~]# cd /etc/ [root@localhost etc]# 步驟6.使用chmod <###> <file>指令變更檔案的許可權 [root@localhost etc]# ls -la | grep libaudit.conf

-rw-r--r-. 1 root root 191 Jun 3 2014 libaudit.conf

要傳輸檔案,需要的唯一許可權是對其他(o)使用者的讀取(r)許可權;同樣,如果希望在傳輸完成後 檔案處於其原始狀態,o-r將刪除讀取許可權。

**警告:**根據要修改的檔案的相關性,錯誤的許可權集可能會導致意外行為。請注意原始許可權 是什麼,並確保為每個使用者/組設定正確的整數。不要進行不必要的更改。

**附註**:如果要將檔案從電腦傳輸到CMX,則需要至少允許其他使用者對要放置檔案的目錄具 有寫入(w)許可權。這是因為將檔案新增到目錄時,檔案從CMX傳輸到電腦會進行修改。

步驟7.開啟FTP應用程式並連線到CMX裝置。

步驟8.將libaudit.conf從CMX傳送到PC。在以前對檔案進行更改後,傳輸必須成功。